# How to Put a Delivery On Hold

This feature can be used to put a delivery to a certain consumption site on hold for various reasons and for a specific date range. For a newly created consumption site, **On Hold Information section** fields are disabled by default.

- 1. Open a Consumption Sites record.
- 2. On the Site tab > On Hold Information panel, select the On Hold checkbox button. This will enable the other On Hold Information fields.
- 3. Enter other on hold details like Reason, On Hold Start date, and On Hold End date. You can also select the Hold DD Calc if needed.

| Hold/Lost Customer Information |                  |                        |  |        |           |        |  |  |  |
|--------------------------------|------------------|------------------------|--|--------|-----------|--------|--|--|--|
| On Hold                        | d 🗸 Hold DD Calc |                        |  |        |           |        |  |  |  |
| Reason                         | 06 VA            | 06 VACATION FOR WINTER |  |        |           |        |  |  |  |
| On Hold Start                  | 2/1/20           | )18                    |  | End    | 2/28/2018 |        |  |  |  |
| Lost                           |                  |                        |  | Reason |           | $\sim$ |  |  |  |

- 4. **Save** the changes in the Consumption Sites record.
  - The on hold site will show a red tag on the **Order tab** if there is an open order and an auto-generated event will be displayed on the **Event History tab**.

| Order                                                                                  |                                                                                                    |                  |              |             |                    |            |                 |     |  |
|----------------------------------------------------------------------------------------|----------------------------------------------------------------------------------------------------|------------------|--------------|-------------|--------------------|------------|-----------------|-----|--|
| Percent Left                                                                           | 71.915964                                                                                             | Original % Left  |              | Calc. Qty   | 65                 | Driver     | COMPANY         | ~   |  |
| Product                                                                                | PROPANE - HOME USE                                                                                    | Substitute       | Q,           | Desired Qty | 0                  | Lock Price | Printed N       | lo  |  |
| Requested Date                                                                         | 1/25/2018                                                                                             | Priority         | ~            | Reg Price   | 1.999000           | Leak Check |                 |     |  |
| Comments                                                                               |                                                                                                    |                  |              | Total       | 129.94             | Terms      | 30TH NEXT MONTH | - v |  |
|                                                                                        |                                                                                                    |                  |              |             |                    | Entered By | IRELYADMIN      |     |  |
| Order Status Generated Received Call in Date 1/25/2018 Dispatched Date Ticket Assigned |                                                                                                    |                  |              |             |                    |            |                 |     |  |
| Consumption Sit                                                                        | Consumption Site currently On Hold starting 02/01/2018 through 02/28/2018 for 06 VACATION FOR WINTER. |                  |              |             |                    |            |                 |     |  |
| Actual Delivere                                                                        | d Information                                                                                         |                  |              |             |                    |            |                 |     |  |
| Date                                                                                   | Time                                                                                                  | Qty              | Price        |             |                    | Total      |                 |     |  |
| Site Detail                                                                            | Devices Associated Sites                                                                              | Appliances Order | Deliveries E | events Wor  | k Orders(0) Attach | ment (0) A | udit Log        |     |  |
| Q, Open X                                                                              | Q, Open X Remove Report III View Filter (F3)                                                          |                  |              |             |                    |            |                 |     |  |
| Date 1                                                                                 | Type Des                                                                                              | cription         |              |             | Us                 | er ID      | Serial No.      |     |  |
| 1/25/2018 (                                                                            | 1/25/2018 Consumption Site Put Consumption Site Put On Hold - 06 VACATION FOR WINTER IRELYADMIN       |                  |              |             |                    |            |                 |     |  |

This feature can be used to put a delivery to a certain consumption site on hold for various reasons and for a specific date range. For a newly created consumption site, **On Hold Information section** fields are disabled by default.

- 1. Open a Consumption Sites record.
- 2. On the Site tab > On Hold Information panel, select the On Hold checkbox button. This will enable the other On Hold Information fields.
- 3. Enter other on hold details like Reason, On Hold Start date, and On Hold End date. You can also deselect the Hold DD Calc if needed.

| On Hold Information |                            |   |  |  |  |  |  |  |
|---------------------|----------------------------|---|--|--|--|--|--|--|
| On Hold:            | ✓ Hold DD Calc: ✓          |   |  |  |  |  |  |  |
| Reason              | Failed Leak Test           | ~ |  |  |  |  |  |  |
| On Hold Start:      | 01/01/2016 End: 06/01/2016 |   |  |  |  |  |  |  |
|                     |                            |   |  |  |  |  |  |  |

## 4. Save the changes in the Consumption Sites record.

The on hold site will show a red tag on the Call Entry tab and an auto-generated event will be displayed on the Event History tab.

| Cito | Detail | Douison | Accordiated Sites | Appliances | Call Entry | Delivery History | Event History | Work Orders | Attachment (0) | Audit Log (19) |
|------|--------|---------|-------------------|------------|------------|------------------|---------------|-------------|----------------|----------------|
| Sile | Detail | Devices | Associated Sites  | Appliances | Call Entry | Delivery History | Event history | work orders | Attachment (0) | AUGIL LOS (10) |

| Site Detail De   | Associated sites                                                                                | Appliances          | luy Delivery His   | story Event Histor | y work order | s Audumment (0)  | Audit Log (10) |  |  |  |
|------------------|-------------------------------------------------------------------------------------------------|---------------------|--------------------|--------------------|--------------|------------------|----------------|--|--|--|
| Percent Left:    |                                                                                                 | Calculated Qty:     |                    | Desired Qty:       | D            | river:           | ~              |  |  |  |
| Product:         | Propane                                                                                         | Substitute:         | ~                  | Price:             | L            | ock Price: Pri   | nted:          |  |  |  |
| Requested Date:  |                                                                                                 | Priority:           | ~                  | Total:             | Т            | erms:            | ~              |  |  |  |
| Comments:        |                                                                                                 |                     |                    |                    | E            | ntered By:       |                |  |  |  |
|                  |                                                                                                 |                     |                    |                    | Т            | icket Assigned:  |                |  |  |  |
| Order Status:    |                                                                                                 | Call in Da          | te:                |                    | Dispatched   | Date:            |                |  |  |  |
| Consumption Site | Consumption Site currently On Hold starting 04/27/2016 through 06/01/2016 for Failed Leak Test. |                     |                    |                    |              |                  |                |  |  |  |
| Actual Delivered | Information                                                                                     |                     |                    |                    |              |                  |                |  |  |  |
| Date:            | Time:                                                                                           | Qty:                | P                  | rice:              |              | Total:           |                |  |  |  |
| Site Detail De   | vices Associated Sites                                                                          | Appliances Call E   | ntry Delivery His  | story Event Histor | y Work Order | s Attachment (0) | Audit Log (19) |  |  |  |
| Q Open X Rem     | nove 🗄 Layout 🔍                                                                                 | Filter Records (F3) |                    |                    |              |                  |                |  |  |  |
| Date Type        | Date Type Description T User ID Serial No.                                                      |                     |                    |                    |              |                  |                |  |  |  |
| 04/27/2016 Cons  | umption Site Put On Hold                                                                        | l Consumptio        | n Site Put On Hold | - Failed Leak Test |              | irelyadmin       |                |  |  |  |
|                  |                                                                                                 |                     |                    |                    |              |                  |                |  |  |  |
|                  |                                                                                                 |                     |                    |                    |              |                  |                |  |  |  |

This feature can be used to put a delivery to a certain consumption site on hold for various reasons and for a specific date range. For a newly created consumption site, **On Hold Information section** fields are disabled by default.

- 1. Open a Consumption Sites record.
- On the Site tab > On Hold Information panel, select the On Hold checkbox button. This will enable the other On Hold Information fields.
   Enter other on hold details like Reason, On Hold Start date, and On Hold End date. You can also deselect the Hold DD Calc if needed.

| On Hold Inform | On Hold Information        |   |  |  |  |  |  |  |  |
|----------------|----------------------------|---|--|--|--|--|--|--|--|
| On Hold:       | ✓ Hold DD Calc: ✓          |   |  |  |  |  |  |  |  |
| Reason         | Seasonal Usage             | ~ |  |  |  |  |  |  |  |
| On Hold Start: | 01/01/2016 End: 01/31/2016 |   |  |  |  |  |  |  |  |
|                |                            |   |  |  |  |  |  |  |  |

# 4. Save the changes in the Consumption Sites record.

The on hold site will show a red tag on the Call Entry tab and an auto-generated event will be displayed on the Event History tab.

| Site         | Detail                                                                                        | Devices    | Associated Sites    | Appliances    | Call Entry     | Delivery H   | listory   | Event History | Work Orders | Audit Log (2) |          |  |
|--------------|-----------------------------------------------------------------------------------------------|------------|---------------------|---------------|----------------|--------------|-----------|---------------|-------------|---------------|----------|--|
| Perce        | nt Left:                                                                                      |            |                     | Calculated Qt | iy:            | ·            | Desire    | ed Qty:       | Dr          | iver:         | ~        |  |
| Prod         | uct:                                                                                          | Prop       | ane                 | Substitute:   |                | $\sim$       | Price:    |               | Lo          | ck Price:     | Printed: |  |
| Requ         | ested Da                                                                                      | te:        |                     | Priority:     |                | $\sim$       | Total:    |               | Te          | rms:          | ~        |  |
| Com          | Comments: Entered By:                                                                         |            |                     |               |                |              |           |               |             |               |          |  |
| Orde         | Order Status: Call in Date: Dispatched Date: Ticket Assigned:                                 |            |                     |               |                |              |           |               |             |               |          |  |
| Cons<br>Actu | Consumption Site currently On Hold starting 01/26/2016 through 01/31/2016 for Seasonal Usage. |            |                     |               |                |              |           |               |             |               |          |  |
| Date         | :                                                                                             |            | Time:               | Qty:          |                |              | Price:    |               |             | Total:        |          |  |
| Site         | Detail                                                                                        | Devices    | Associated Sites    | Appliances    | Call Entry     | Delivery H   | istory    | Event History | Work Orders | Audit Log (3) |          |  |
| ٩, ٥         | pen 🗙                                                                                         | Remove     | 문 Layout Q          | Filter Record | s (F3)         |              |           |               |             |               |          |  |
| Date         | Date         Type         Description         User ID         Serial No.                      |            |                     |               |                |              |           |               |             |               |          |  |
| 01/26        | /2016                                                                                         | Consumptie | on Site Put On Hold | Consumpt      | ion Site Put O | n Hold - Sea | isonal Us | sage          | ire         | irelyadmin    |          |  |
|              |                                                                                               |            |                     |               |                |              |           |               |             |               |          |  |

This feature can be used to put a delivery to a certain consumption site on hold for various reasons and for a specific date range. For a newly created consumption site, **On Hold Information section** fields are disabled by default.

- 1. Open a Consumption Sites record.
- 2. On the Site tab > On Hold Information panel, select the On Hold checkbox button. This will enable the other On Hold Information fields.

3. Enter other on hold details like Reason, On Hold Start date, and On Hold End date. You can also deselect the Hold DD Calc if needed. On Hold Information

| on nora in onna |                            |     |
|-----------------|----------------------------|-----|
| On Hold:        | ✓ Hold DD Calc:            |     |
| Reason:         | 26 TANK REPAIR NEEDED      | Q ¥ |
| On Hold Start:  | 06/15/2015 End: 06/30/2015 |     |
|                 |                            |     |

4. Save the changes in the Consumption Sites record. The on hold site will show a red tag on the Call Entry tab and an auto-generated event will be displayed on the Event History tab.

| Site Detail   | Devic    | es Associa    | ted Sites  | Appliances       | Call Entry      | Delivery History | Event History  | Work Orders     |            |
|---------------|----------|---------------|------------|------------------|-----------------|------------------|----------------|-----------------|------------|
| Percent Left: |          |               |            | ilated Qty:      |                 | Desired Qty:     |                |                 | ~          |
| Product:      |          |               |            |                  | ~               | Price:           |                |                 |            |
| Requested Da  |          |               | Priori     |                  | 1               | Total:           |                |                 |            |
|               |          |               |            |                  |                 |                  |                | Entered By:     |            |
|               |          |               |            |                  |                 |                  |                |                 |            |
| Order Status: |          |               | Call in D  |                  | Dis             | patched Date:    | Т              | icket Assigned: |            |
| Consumption   | Site cur | rently On Hol | d starting | 06/15/2015       | through 06/3    | 30/2015 for 26 T | ANK REPAIR NEE | DED.            |            |
| Site Detail   | Devic    | es Associa    | ted Sites  | Appliances       | Call Entry      | Delivery History | Event History  | Work Orders     |            |
| 🔍 View 🥥      | Remove   | 🖶 Layout 🗸    | 💡 Fil      | ter Records (I   | F3)             |                  |                | -               |            |
| Date          | Туре     |               | Descripti  | on               |                 |                  | Us             | er ID           | Serial No. |
| 06/15/2015    | Event-0  | 18            | Consum     | otion Site Put ( | Dn Hold - 26 TA | NK REPAIR NEEDE  | D AG           | ADMIN           |            |
|               |          |               |            |                  |                 |                  |                |                 |            |
|               |          |               |            |                  |                 |                  |                |                 |            |

### 1. Open a Consumption Sites record.

- On the Site tab > On Hold Information panel, select the On Hold checkbox button. This will enable the other On Hold Information fields.
   Enter other on hold details like Reason, On Hold Start date, and On Hold End date. You can also deselect the Hold DD Calc if needed.

| On Hold Informat | ion              |       |            |       |
|------------------|------------------|-------|------------|-------|
| On Hold:         | Hold DD Cal      | c: 🔽  |            |       |
| Reason:          | 26 TANK REPAIR N | EEDED |            | ··· ¥ |
| On Hold Start:   | 06/06/2014       | End:  | 06/30/2014 | -     |
|                  |                  |       |            |       |

4. Save the changes in the Consumption Sites record. The on hold site will show a red tag on the Call Entry tab and an auto-generated event will be displayed on the Event History tab.

| Site Detail De                         | vices Associated                                                                                                    | Sites Appliances       | Call Entry      | Delivery History           | Event History | Work Orders   |            |  |  |  |  |
|----------------------------------------|----------------------------------------------------------------------------------------------------|------------------------|-----------------|----------------------------|---------------|---------------|------------|--|--|--|--|
| Percent Left:                          |                                                                                                    | Calculated Qty:        |                 | Desired Qty:               |               | Driver:       | ~          |  |  |  |  |
| Product:                               | CONTRACT FEE                                                                                                    | Substitute:            |                 | <ul> <li>Price:</li> </ul> |               | Terms:        | ~          |  |  |  |  |
| Requested Date:                        |                                                                                                    | Priority:              |                 | <ul> <li>Total:</li> </ul> |               | Printed:      |            |  |  |  |  |
| Comments:                              |                                                                                                    |                        |                 |                            |               | Call in Date: |            |  |  |  |  |
|                                        | Entered By:                                                                                                    |                        |                 |                            |               |               |            |  |  |  |  |
| Consumption Site<br>Call Entry Details | Consumption Site currently On Hold starting 06/06/2014 through 06/30/2014 for 26 TANK REPAIR NEEDED.<br>Call Entry Details |                        |                 |                            |               |               |            |  |  |  |  |
| Site Detail De                         | vices Associated                                                                                                    | Sites Appliances       | Call Entry      | Delivery History           | Event History | Work Orders   |            |  |  |  |  |
| 🖂 View 😑 Remov                         | e Filter:                                                                                                    |                        | ٩               |                            |               |               |            |  |  |  |  |
| Date Type                              |                                                                                                    | Description            |                 |                            | ι             | Jser ID       | Serial No. |  |  |  |  |
| 06/06/2014 Even                        | t-018                                                                                                    | Consumption Site Put ( | On Hold - 26 TA | NK REPAIR NEEDED           | ) 4           | AGADMIN       |            |  |  |  |  |
|                                        |                                                                                                    |                        |                 |                            |               |               |            |  |  |  |  |